If an AMEX MID has been provided to us and been sent to AMEX to enable on their side, once this has been actioned and the AMEX MID added into the PAXStore, the keys will need to be cycled for AMEX on the PAX device.

If a customer has an AMEX MID, and they are not able to accept AMEX this may be the reason why they are seeing issues.

## How to cycle keys for AMEX:

1. Walk the customer through how to cycle the keys on the device. The customer will need to have the device present, turned on and connected to WIFI or GPRS:

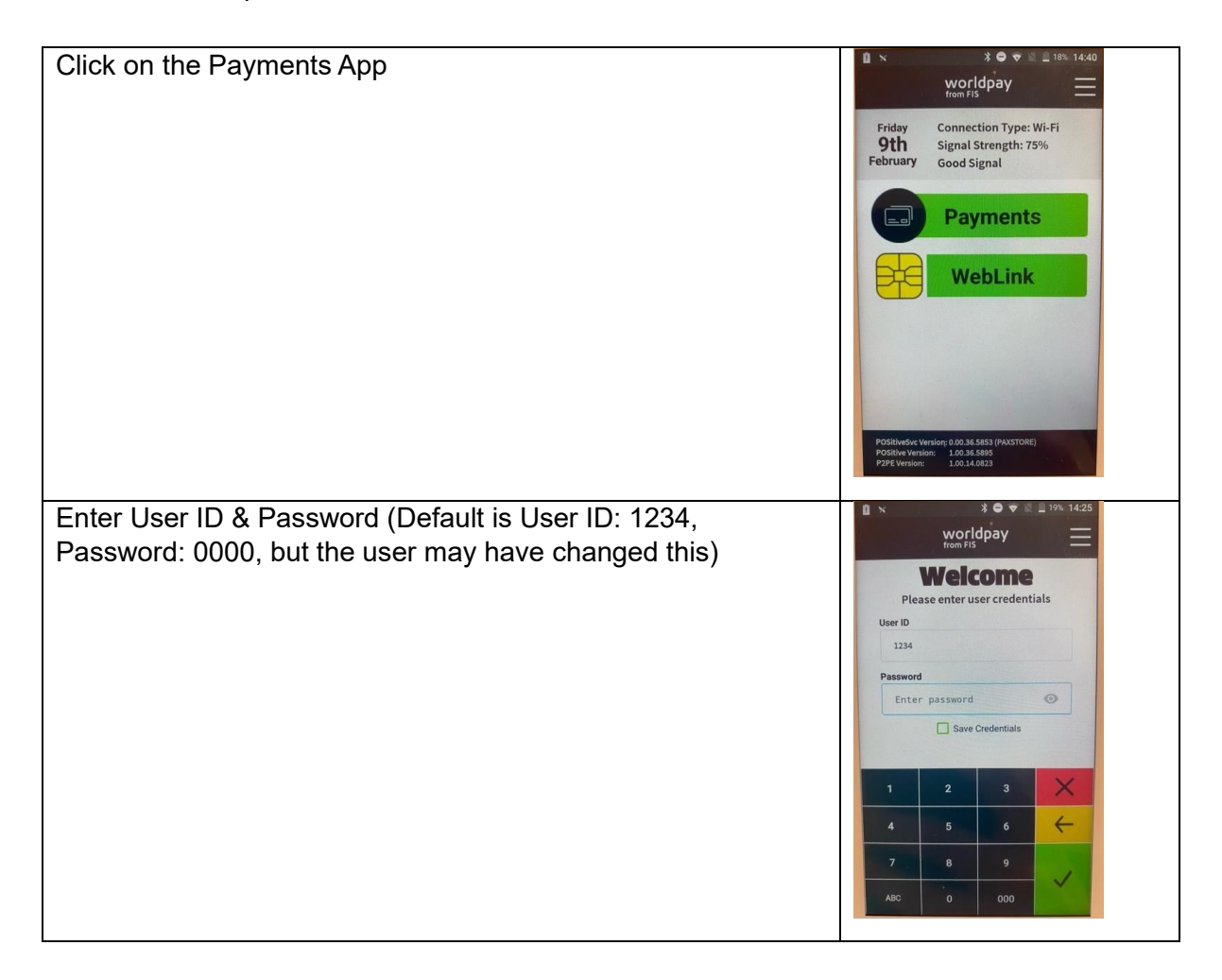

| Swipe right to left to access the 'Admin Menu'                                                                                                    | A Count<br>Verification     Refund<br>Card Not Present<br>Refund<br>Refund<br>Refund<br>Refund<br>Card Not Present<br>Refund<br>Refund<br>Refund<br>Refund<br>Card Not Present<br>Refund<br>Refund<br>Refund<br>Refund<br>Card Not Present<br>Refund<br>Refund<br>Refund<br>Refund<br>Card Not Present<br>Refund<br>Refund<br>Refun |
|----------------------------------------------------------------------------------------------------|----------------------------------------------------------------------------------------------------|
| Click on 'Cycle Keys'                                                                                                    | Worldpay       Friday<br>Pebruary       Last Report:<br>15-09-2023 16:14:46       Main Menu       Main Menu       Admin Menu       System Info       System Info       System Info       System Info       Worldpay       History Report       Worldpay       VZ BALANCES       History Report       User Manager       Oycle Keys                                                                                                    |
| Enter password 3123XXX (XXX = Julian date for today) <ul> <li>The Julian date is the numerical day of the year</li> <li><a href="https://landweb.modaps.eosdis.nasa.gov/browse/calendar.html">https://landweb.modaps.eosdis.nasa.gov/browse/calendar.html</a></li> </ul> | Image: Non-Idea         Worldpay         Worldpay         Call helpdesk for password         Your terminal may stop transacting         1       2       3         4       5       6         7       8       9         ABC       0       000                                                                                                    |

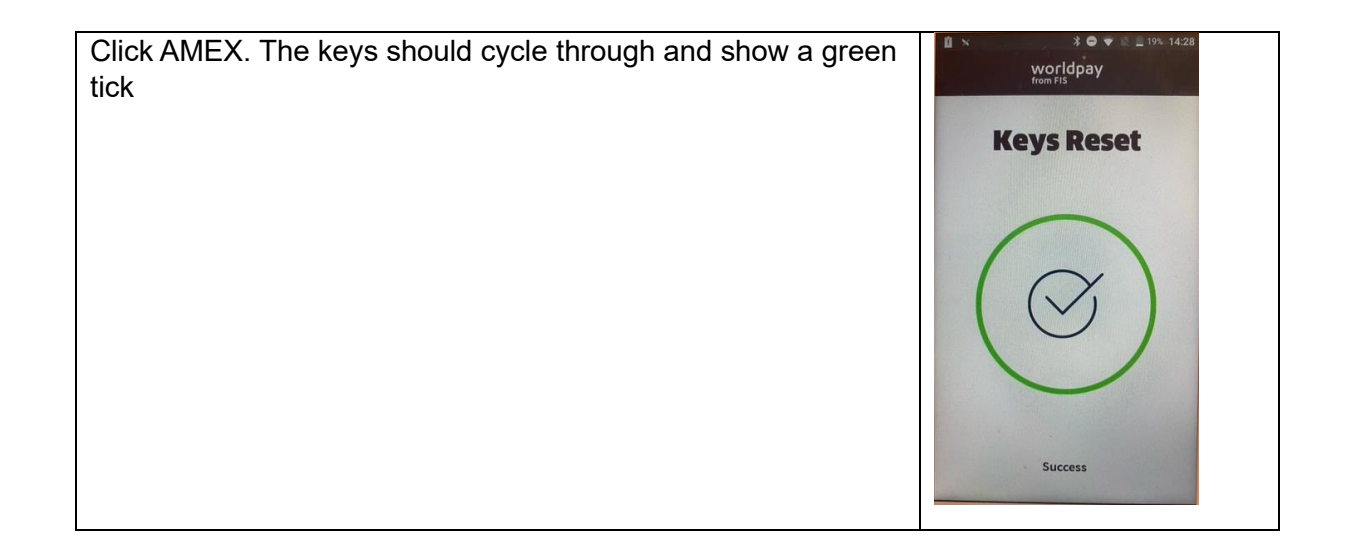

If the keys do not cycle correctly this could be due to the following:

## AMEX boarding not yet complete on AMEX side:

• The account set up may not have been completed by AMEX and manual intervention from the acquirer may be needed.

## MAC error:

• The MAC keys may not yet be live or the MAC key may not have been added and manual intervention from the acquirer may be needed.

## AMEX MID incorrect or not boarded into PAXStore:

 Navigate to merchant's terminal record in the PAXStore by selecting Name and searching by Worldpay MID:

| SECURE RETAIL         | Terminal Management Q Y +     | Reseller Detail                                                                                   | Q 📴 🌲 🏭 🛓 gpower 🕀                            |  |  |
|-----------------------|-------------------------------|---------------------------------------------------------------------------------------------------|-----------------------------------------------|--|--|
| Monitoring            | 🖹 Worldpay from FIS 🔨         | Worldow from FIS                                                                                  |                                               |  |  |
| Dashboard             | POS provider - EPOS Now       |                                                                                                   |                                               |  |  |
| Mr. Alext             | Bee Compared Ltd              | Reseller Detail Terminal List Profile Organization                                                |                                               |  |  |
|                       | Card Transact                 |                                                                                                   | Annual I wanted                               |  |  |
| Terminal Geo-Location | Datta and Brothers Limited    | All Inactive Active Disabled                                                                      | 14 := ▼ Name - 47398474 ③ Q + TERMINAL        |  |  |
|                       | Direct Card Solutions Limited |                                                                                                   |                                               |  |  |
| Task                  | Konsult Marketing Ltd         | Terminal Name SN TID 🗇 Model Reseller Merchant                                                    | Created Time 🗘 Status & Action                |  |  |
| 😫 App List            | Payments Managed Limited      | 47398474 1852403567 37144402 PAX - A920Pto Reseller - Worldpay Direct 47398474 - NEWCASTLE PET St | UPPLIES LIMITED 2023-11-16 10:11 Online(1D) 📮 |  |  |
| Firmware List         | Remier Utilities (UK) Limited | 47398474 1852403568 37144401 PAX - A920Pio Reseller - Worldpay Direct 47398474 - NEWCASTLE PET St | UPPLIES LIMITED 2023-11-16 10:10 Online(2M)   |  |  |
| My Activity           | Premier Utilities Limited     | 20 / Page = 2 Records                                                                             |                                               |  |  |
|                       | Reseller - Worldpay Direct 🔨  |                                                                                                   |                                               |  |  |
| Management            | 39735794-DRANDE CO LTD        |                                                                                                   |                                               |  |  |
|                       | 43321824-Hopeman Bowling Club |                                                                                                   |                                               |  |  |

• Select a terminal and navigate to App & Firmware, select POSitive app:

| SECURE RETAIL                                          | < Terminal Details  |                                                                                                    |                                                                                         |                                                  |            | Q 🖪 🌲 🏭 L spower 🌐 |                             |                                |
|--------------------------------------------------------|---------------------|----------------------------------------------------------------------------------------------------|-----------------------------------------------------------------------------------------|--------------------------------------------------|------------|--------------------|-----------------------------|--------------------------------|
| Monitoring<br>Bi Dashboard<br>Mi Alert                 | 473<br>Rese<br>Basi | 198474<br>Her: Reseller - Worldgey Direct. / Merchant: 47398474<br>c Information App & Firmware Push Ta | - NEWCASTLE PET SUPPLIES LIMITED SN. 18524035<br>sk Setting Parameter Variables AirView | 567 / TID: 37144402 / Model Name: A920Pro<br>1er |            |                    | .al Ҿ ⊫0 44%. 🥥 Onlir<br>Sy | Ne (2024-02-25 02:51) Active : |
| Terminal Geo-Location                                  | Insta               | lled Firmware                                                                                           |                                                                                         |                                                  |            |                    |                             |                                |
| Task                                                   |                     | PayDroid_8.1.0_Sagittarius_V11.1.48_<br>Modern Package:A920Pro_PayDroid_8.1.0_Sagitta                   | 20230513<br>rius_modem_V04.2.06                                                         |                                                  |            |                    |                             |                                |
| 🗱 App List                                             | Insta               | lled Apps                                                                                               |                                                                                         |                                                  |            |                    |                             |                                |
| <ul> <li>Firmware List</li> <li>My Activity</li> </ul> | All                 | App Store Third Party System App                                                                        |                                                                                         |                                                  |            |                    |                             | Only Cellular Data :=          |
| Menagement                                             | #                   | Арр                                                                                                    | Size                                                                                    | Today Data / This Month Data                     | Source     | Update Time        | Installation Time 🔍         | Type & Action                  |
| Terminal Management                                    | 1                   | POSitiveWebLink(1.22)                                                                                   | 16.03MB                                                                                 | -/-                                              | App Store  | 2023-11-16 10:49   | 2023-11-16 10:49            | â                              |
| Orou in Monogoment                                     | 2                   | POSitive(1.00.36.5914)                                                                                  | 7.92MB                                                                                  | -/-                                              | App Store  | 2023-11-16 10:37   | 2023-11-16 10:37            | â                              |
| Group Management                                       | 3                   | Eftp2pe(1.00.14.0827)                                                                                   | 5.42MB                                                                                  | -/-                                              | App Store  | 2023-11-16 10:17   | 2023-11-16 10:17            | â                              |
| 🗟 Templates 🗸 🗸                                        | 4                   | POSitiveSvc(0.00.36.5910)                                                                               | 5.84MB                                                                                  | -/-                                              | App Store  | 2023-11-16 10:17   | 2023-11-16 10:17            | Launcher 💼                     |
| System                                                 | 5                   | Res(3.06)                                                                                               | 3.23MB                                                                                  | -/-                                              | App Store  | 2023-11-16 10:16   | 2023-11-16 10:16            | â                              |
|                                                        | 6                   | MAXSTORE(9.1.1)                                                                                         | 12.19MB                                                                                 | */*                                              | System App | 2023-11-16 10:11   | 2023-07-11 03:23            |                                |
| General Setting                                        | 7                   | Launcher3(8.1.0)                                                                                        | 1.11MB                                                                                  | -/-                                              | System App | 2008-12-31 16:00   | 2008-12-31 16:00            | <u>ଶ</u>                       |

• Select eye logo next to Parameter File, and expand Initial Config:

| SECURE RETAIL                            | < Terminal Details                                                                                  | App Detail               |                                        | _          |                                                                                             | ۹                            | 🛛 🗍 🔛 🛨 (power 🕀                 |
|------------------------------------------|----------------------------------------------------------------------------------------------------|--------------------------|----------------------------------------|------------|---------------------------------------------------------------------------------------------|------------------------------|----------------------------------|
| Monitoring                               | 47398474<br>Reseller - Workspay Direct / Merchaett 47398474 - NEWC                                  |                          | POSitive                               |            | al 😤                                                                                        | († 18.14K8 🛲) 99% 🗐 Online ( | 2024-02-25 02:51) Active [       |
| W Alex                                   | Basic Information App & Firmware Push Task S                                                        | Version                  | 1.00.36.5914                           |            |                                                                                             |                              | onization Time: 2024-02-26 09:30 |
|                                          |                                                                                                    | os                       | Android 5.0+                           |            |                                                                                             |                              |                                  |
| Y Terminal Geo-Location                  | Installed Firmware                                                                                  | Size                     | 7.9 MB                                 |            |                                                                                             |                              |                                  |
| Task                                     | PayDroid_8.1.0_Sagittarius_V11.1.48_20230     Modern Package A920Pro_PayDroid_8.1.0_Sagittarius_mod | ST Type                  | Parameter App                          |            |                                                                                             |                              |                                  |
| 業 App List<br>語 Firmware List            | Installed Apps                                                                                      | Parameter File           | Worldpay-SecureRetail-TemplateLive.xml | 0          |                                                                                             |                              |                                  |
| My Activity                              | All App Store Third Party System App                                                                | Business Category        | Point of Sale Management-Ordering      |            |                                                                                             |                              | 🖬 only Central Data 🖂            |
| Management                               | * App                                                                                               | Model                    | A35 🔻                                  |            | Update Time                                                                                 | Installation Time 🜩          | Type & Action                    |
| Terminal Management                      | 1 POSitiveWebLask(1.22)                                                                             | Android OS Authorization | 27 Parmissions                         |            | 2023-11-16 10.49                                                                            | 2023-11-16 10.49             | â                                |
| Errun Management                         | 2 POStive(1.00.36.5914)                                                                             |                          | E Perminana a                          |            | 2023-11-16-10.37                                                                            | 2023-11-16 10:37             | â                                |
|                                          | 3 Efg2pe(1.00.14.0827)                                                                              | Payorolo Admontation     | 5 Permissions +                        |            | 2023-11-16 10:17                                                                            | 2023-11-16 10:17             | â                                |
| SECURE RETAIL                            | Terminal Details                                                                                    | App Detail               |                                        |            |                                                                                             | ٥                            | . 🖻 🌲 🏢 ᆂ spower 🕀               |
| Monitoring                               |                                                                                                    |                          | POSitive                               |            | al 🗢                                                                                        |                              |                                  |
| Dashboard                                |                                                                                                    | Sett Version             | 1.00.36.5914                           |            |                                                                                             |                              |                                  |
| Alert                                    |                                                                                                    | OS                       | Android 5.0+                           |            |                                                                                             |                              |                                  |
| Verminal Geo-Location                    |                                                                                                    | Size                     | 7.9 MB                                 |            |                                                                                             |                              |                                  |
| Task                                     |                                                                                                    | 507 Ture                 | Connector Ann                          |            |                                                                                             |                              |                                  |
| 🗱 App List                               |                                                                                                    | Template Detail          |                                        |            |                                                                                             |                              |                                  |
| Firmware List     My Activity            |                                                                                                    | INITIAL CONFIG           | ERRIDECONFIG                           |            |                                                                                             |                              | 🖸 Only Cellular Data 🗮           |
| Management                               |                                                                                                    |                          |                                        |            |                                                                                             |                              |                                  |
| Innai Iongel Heilit.                     |                                                                                                    | INITIAL CONFIG           |                                        | ~          | Update Time                                                                                 |                              |                                  |
| Terminal Management                      |                                                                                                    | INITIAL CONFIG           | ADDRESS                                | ~          | Update Time<br>2023-11-16 10:49                                                             |                              |                                  |
| Terminal Management                      |                                                                                                    | INITIAL CONFIG           | ADDRESS                                | <b>~</b>   | Update Time<br>2023-11-16 10:49<br>2023-11-16 10:37                                         |                              |                                  |
| Terminal Management     Group Management |                                                                                                    | INITIAL CONFIG           | ADDRESS                                | ~<br>~     | Update Time<br>2023-11-16 10:49<br>2023-11-16 10:37<br>2023-11-16 10:17                     |                              |                                  |
| Terriplates     Terriplates              |                                                                                                    | INITIAL CONFIG           | ADDRESS                                | ~<br>CLOSE | Update Time<br>2023-11-16 10:49<br>2023-11-16 10:37<br>2023-11-16 10:17<br>2023-11-16 10:17 |                              |                                  |

• Check AMEX MID details:

| - SECURE RETAIL                     |                                                                            | App Detail                               |               |                  |                  | 🖻 🌢 III 🕹 prove 🗇           |
|-------------------------------------|----------------------------------------------------------------------------|------------------------------------------|---------------|------------------|------------------|-----------------------------|
| Monitoring                          | 47398474<br>Inseline Inseline Workson Direct - Maintaine 47004114, between | POSitive                                 |               | al 👳             |                  | 24 02-25 02:51) (Marrier) 🗄 |
| Alert                               | Basic Information App & Firmware Push Task Ser                             | Version 1.00.38.8914                     |               |                  |                  |                             |
| Terminal Geo-Location               |                                                                            | os Android 5.0+                          |               |                  |                  |                             |
| Tank                                |                                                                            | remplate Detail                          |               |                  |                  |                             |
| III Applied                         |                                                                            | INITIAL CONFIG OVERRIDECONFIG            |               |                  |                  |                             |
| 📰 Finnware List                     |                                                                            | INITIAL CONFIG                           | ^             |                  |                  |                             |
| <ul> <li>My Activity</li> </ul>     |                                                                            | Soft TID                                 | 37144402      |                  |                  |                             |
| Management                          |                                                                            | Merchant ID                              | 47398474<br>V | 2023-11-16-10-45 |                  |                             |
| III Terminal Management             |                                                                            | Amer Merchant ID                         | 7420487621    | 2023-11-16 10:37 |                  |                             |
| all Group Monagement                |                                                                            | RECEIPT : MERCHANT ADDRESS               | ~             | 2023-11-16 10:17 |                  |                             |
| 🔛 Templates. 🗸 🗸                    |                                                                            |                                          |               | 2023-11-16 10 17 |                  |                             |
| System                              | 4 XAXSTORE(11)                                                             |                                          | CLOSE         | 2023-11-16 10:11 |                  |                             |
| Beneral Setting     Line Management | 7 💼 Laussterd(110)                                                         | Description POSitive payment application |               | 2008-32-51 16:00 | 2009-12-31 16:00 | ଶ                           |

 If AMEX MID details missing or incorrect, the POSitive app will need to be re-pushed to the device with correct AMEX details, and AMEX keys cycled. (See separate document on pushing apps to PAX device).